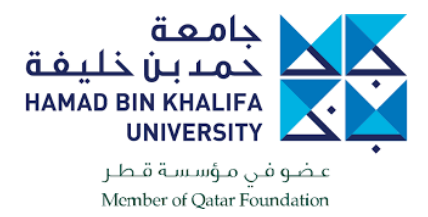

## Instructions to Download, Install and Configure VPN Windows Machines Using VPN to access HBKU Library using the link: <u>https://library.hbku.edu.qa</u>

Download either of the below links: https://86.36.20.25/ or OneDrive Link HERE

Enter username and password credentials

| https://86.36.20.25/global-protect/log | in.esp |
|----------------------------------------|--------|
| paloalto                               |        |
| GlobalProtect Portal                   |        |
| Username                               |        |
| Password •••••                         |        |
| LOG IN                                 |        |
|                                        |        |

Once entered, a new screen will pop up to download according to your PC 32/64 Bit and MAC OS.

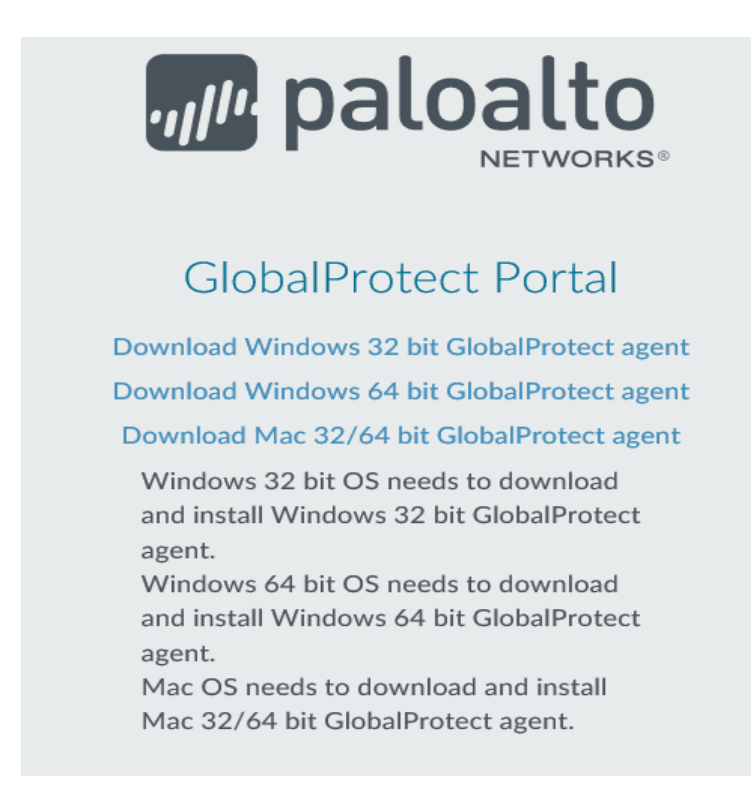

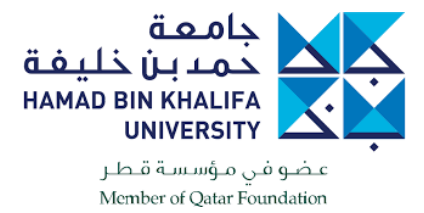

Once downloaded, it will be in your download folder as below:

## ..\Downloads\GlobalProtect64-5.0.2.msi

Install the .msi file.

🚮 GlobalProtect

\_

| Welcome to the GlobalProtect Setup Wizard                                                                                                    | paloalto                                                                           |
|----------------------------------------------------------------------------------------------------|------------------------------------------------------------------------------------|
| The installer will guide you through the steps required to install GlobalPr<br>computer.                                                                                                    | rotect v5.0.2 on your                                                              |
| WARNING: This computer program is protected by copyright law and ir<br>Unauthorized duplication or distribution of this program, or any portion o<br>or criminal penalties, and will be prosecuted to the maximum extent pos | nternational treaties.<br>f it, may result in severe civil<br>sible under the law. |
| Cancel < B                                                                                                    | ack Next>                                                                          |
| GlobalProtect Select Installation Folder                                                                                                    |                                                                                    |
| The installer will install GlobalProtect to the following folder.<br>To install in this folder, click "Next". To install to a different folder, enter<br>Folder:                                                             | it below or click "Browse".                                                        |
| C\Program Files\Palo Alto Networks\GlobalProtect\                                                                                                    | Browse                                                                             |
|                                                                                                    | Disk Cost                                                                          |
|                                                                                                    |                                                                                    |
| Concol                                                                                                    |                                                                                    |

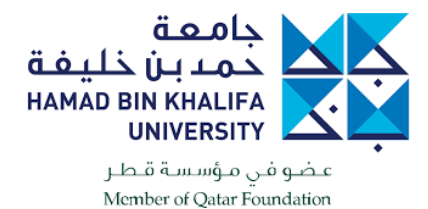

Click "Next"

|        | GlobalProtect                           |       |
|--------|-----------------------------------------|-------|
|        |                                         |       |
| Welcon | ne to GlobalPr<br>enter your portal add | otect |
|        |                                         |       |
|        | Connoct                                 |       |

Click on the settings highlighted in yellow and a new screen will open, enabling you to add the portal address as per the screen shots below. Click "Add", then type portal address **86.36.20.4** 

| 🅞 Gloł  | oalProtect Se | ttings       |         |          |              |  | $\times$ |
|---------|---------------|--------------|---------|----------|--------------|--|----------|
| General | Connection    | Host Profile | Trouble | shooting | Notification |  |          |
| Accou   | unt<br>Jser:  |              |         |          |              |  |          |
| Porta   | ls            |              |         |          |              |  |          |
| [       | Portal        |              |         | Status   |              |  | ]        |
|         | 86.36.20.4    |              |         |          |              |  |          |
|         |               |              |         |          |              |  |          |
|         |               |              |         |          |              |  |          |
|         |               |              |         |          |              |  |          |
|         |               |              |         |          |              |  |          |
|         |               |              |         |          |              |  |          |
|         |               |              |         |          |              |  |          |
|         | Add           | Delete       |         | Edit     |              |  |          |
|         |               |              |         |          |              |  |          |

Click "Connect" and you will be asked for a username and password. Type your email username credentials accordingly

A pop-up screen will appear as below. Click "Show Certificate".

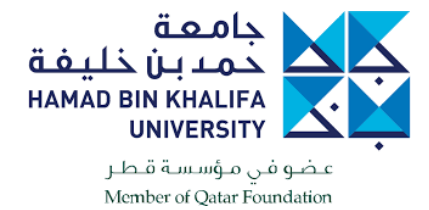

| Server Certif | icate Error                                                                                                    | Х |
|---------------|----------------------------------------------------------------------------------------------------|---|
| •             | There is a problem with the security certificate, so the identity of<br>86.36.20.4 cannot be verified. Please contact the Help Desk for your<br>organization to have the issue rectified.<br>Warning: The communication with 86.36.20.4 may have been<br>compromised. We recommend that you do not continue with this<br>connection.<br>Error details: |   |
|               | The 86.36.20.4 certificate is not signed by a trusted certificate authority.                                                                                                    |   |
|               | Show Certificate Continue Cancel                                                                                                    |   |

| Rertificate                                                                                                    | $\times$ |
|----------------------------------------------------------------------------------------------------|----------|
| General Details Certification Path                                                                                                    |          |
| Certificate Information                                                                                                    | _        |
| This CA Root certificate is not trusted. To enable trust,<br>install this certificate in the Trusted Root Certification<br>Authorities store. |          |
|                                                                                                    |          |
| Issued to: 96 26 20 4                                                                                                    | -        |
| Issued by: 86.36.20.4                                                                                                    |          |
| Valid from 6/13/2019 to 3/9/2022                                                                                                    |          |
|                                                                                                    |          |
| Install Certificate Issuer Statemen                                                                                                    | t        |
|                                                                                                    |          |
| OK                                                                                                    |          |

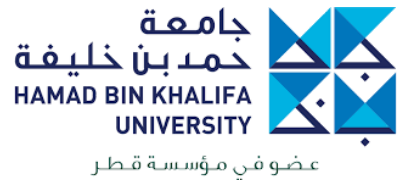

| مطر  | سسه     | في مو     | عصو    |
|------|---------|-----------|--------|
| Memb | er of Q | atar Four | dation |
|      |         |           |        |

| 1 | Certificate Import Wizard                                                                                                    |    |
|---|----------------------------------------------------------------------------------------------------|----|
|   | Welcome to the Certificate Import Wizard                                                                                                    |    |
|   | This wizard helps you copy certificates, certificate trust lists, and certificate revocation<br>lists from your disk to a certificate store.                                                                                                    |    |
|   | A certificate, which is issued by a certification authority, is a confirmation of your identity<br>and contains information used to protect data or to establish secure network<br>connections. A certificate store is the system area where certificates are kept. |    |
|   | Store Location                                                                                                    |    |
|   |                                                                                                    |    |
|   | To continue, click Next.                                                                                                    |    |
|   |                                                                                                    |    |
|   |                                                                                                    |    |
|   | Net                                                                                                    | -1 |

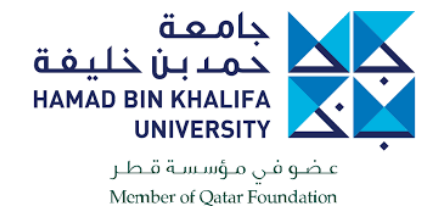

|   |                                                                                                    | $\times$ |
|---|----------------------------------------------------------------------------------------------------|----------|
| ← | 🐓 Certificate Import Wizard                                                                                 |          |
|   |                                                                                                    |          |
|   | Certificate Store                                                                                           |          |
|   | Certificate stores are system areas where certificates are kept.                                            |          |
|   | Windows can automatically select a certificate store, or you can specify a location for<br>the certificate. |          |
|   | O Automatically select the certificate store based on the type of certificate                               |          |
|   | Place all certificates in the following store                                                               |          |
|   | Certificate store:                                                                                          |          |
|   | Browse                                                                                                    |          |
|   |                                                                                                    |          |
|   |                                                                                                    |          |
|   |                                                                                                    |          |
|   |                                                                                                    |          |
|   |                                                                                                    |          |
|   |                                                                                                    |          |
|   |                                                                                                    |          |
|   |                                                                                                    |          |
|   | Next Cance                                                                                                  | 1        |

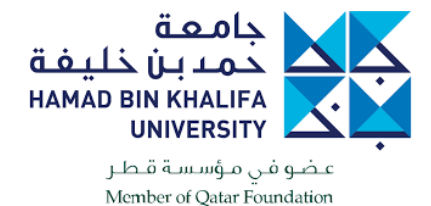

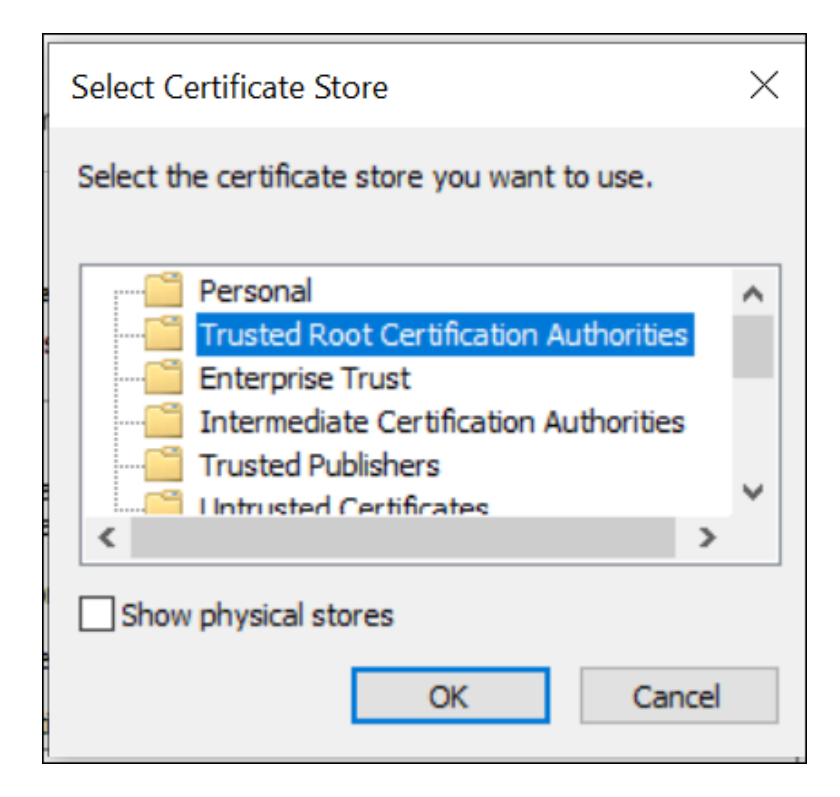

| tificate Store              |                        |                |              |              |            |                    |
|-----------------------------|------------------------|----------------|--------------|--------------|------------|--------------------|
| <br>Certificate             | stores are sys         | tem areas v    | where certi  | ficates are  | kept.      |                    |
| Windows ca<br>the certifica | an automatical<br>ate. | ly select a d  | ertificate s | store, or yo | u can spec | ify a location for |
| ⊖ A <u>u</u> to             | matically selec        | t the certifi  | cate store   | based on t   | ne type of | certificate        |
| Place                       | all certificates       | s in the follo | wing store   | •            |            |                    |
| Cert                        | ificate store:         |                |              |              |            |                    |
| Tru                         | sted Root Cer          | tification Au  | uthorities   |              |            | Browse             |
|                             |                        |                |              |              |            |                    |
|                             |                        |                |              |              |            |                    |
|                             |                        |                |              |              |            |                    |
|                             |                        |                |              |              |            |                    |
|                             |                        |                |              |              |            |                    |

<u>N</u>ext

Cancel

 $\sim$ 

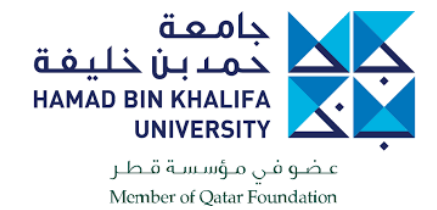

 $\times$ 

| The certif | icate will be imported after | r you dick Finish.                                |      |  |  |
|------------|------------------------------|---------------------------------------------------|------|--|--|
| You have   | specified the following set  | ttings:                                           |      |  |  |
| Certifica  | te Store Selected by User    | Trusted Root Certification Authori<br>Certificate | ties |  |  |
|            |                              |                                                   |      |  |  |
|            |                              |                                                   |      |  |  |
|            |                              |                                                   |      |  |  |
|            |                              |                                                   |      |  |  |
|            |                              |                                                   |      |  |  |
|            |                              |                                                   |      |  |  |
|            |                              |                                                   |      |  |  |

Now that the certificate has been imported, try connecting the VPN and it will work.